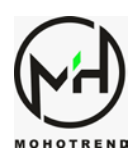

## How to get BUY/SELL notification on your smart phone?

- 1. Install MT4 app on your smart phone.
- 2. Open your app open the left menu bar.
- 3. Open setting.

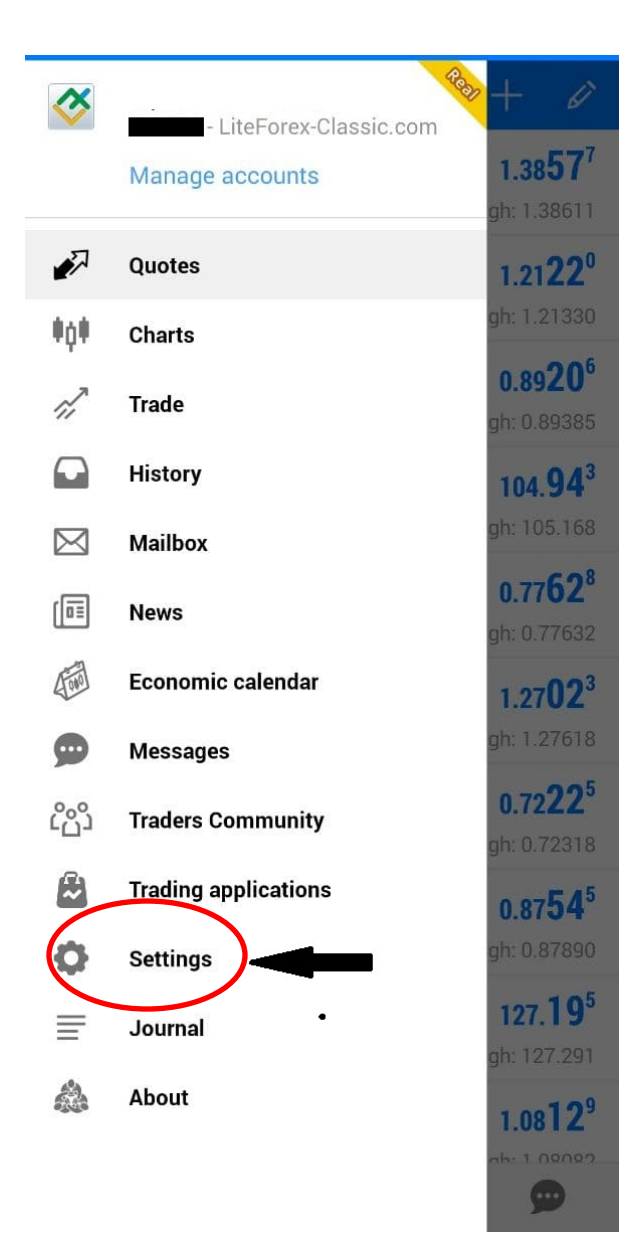

WWW.MOHOTREND.NET

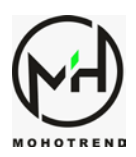

## 4. Copy the code MetaQuotes ID

| 💩 Settings                                                                                                    |   |
|----------------------------------------------------------------------------------------------------|---|
| Show trade levels<br>Enable trade levels to see the prices of pending<br>orders and the values of SL and TP on the chart.                                                    | ✓ |
| Independent charts<br>Graphical objects are created only on current<br>symbol chart and selected timeframes                                                                  | ✓ |
| Show period separators<br>The "Show period separators" option draws<br>additional vertical lines in the chart that correspond<br>with the larger period (timeframe) borders. | • |
| Ask price line<br>Show Ask line                                                                                                    | ✓ |
| Colors<br>Customize color scheme<br>MES <u>SAGE</u> S                                                                                                    |   |
| MetaQuotes ID                                                                                                    |   |
| Vibration<br>Always                                                                                                    |   |
| Notification ringtone<br>Default (Spaceline)                                                                                                    |   |
| Content auto-download<br>Use Wi-Fi only                                                                                                    |   |
| NEWS                                                                                                    |   |
| Enable News                                                                                                    | ~ |
|                                                                                                    | D |

WWW.MOHOTREND.NET

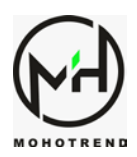

- 5. Open MT4 on your PC/Laptop
- 6. Open tools
- 7. Select options

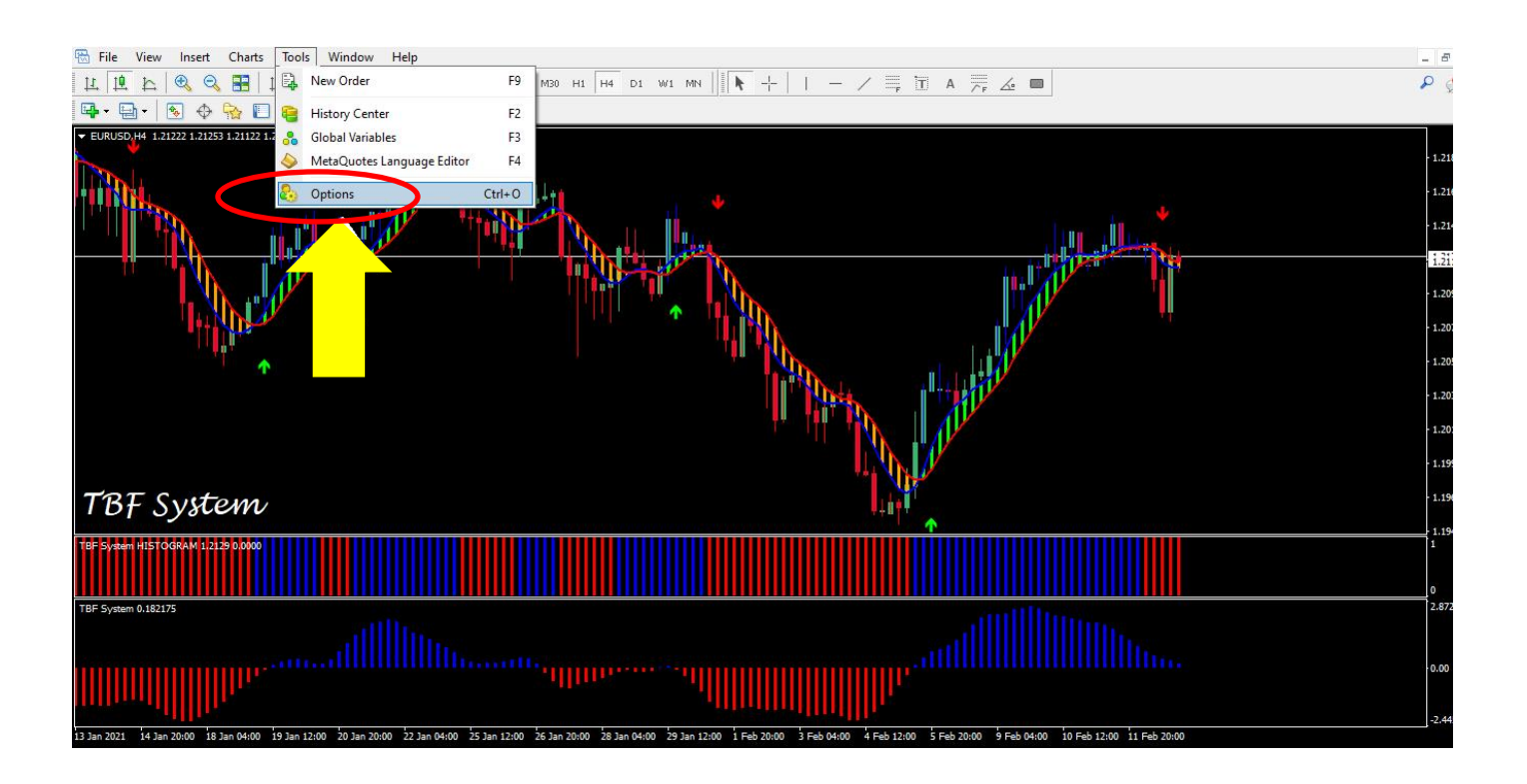

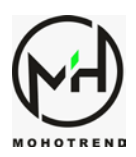

- 8. In the new tap on Notification
- 9. Activate Enable push notifications
- 10. Past your MetaQuotes ID on the frame
- 11. Click on Test icon

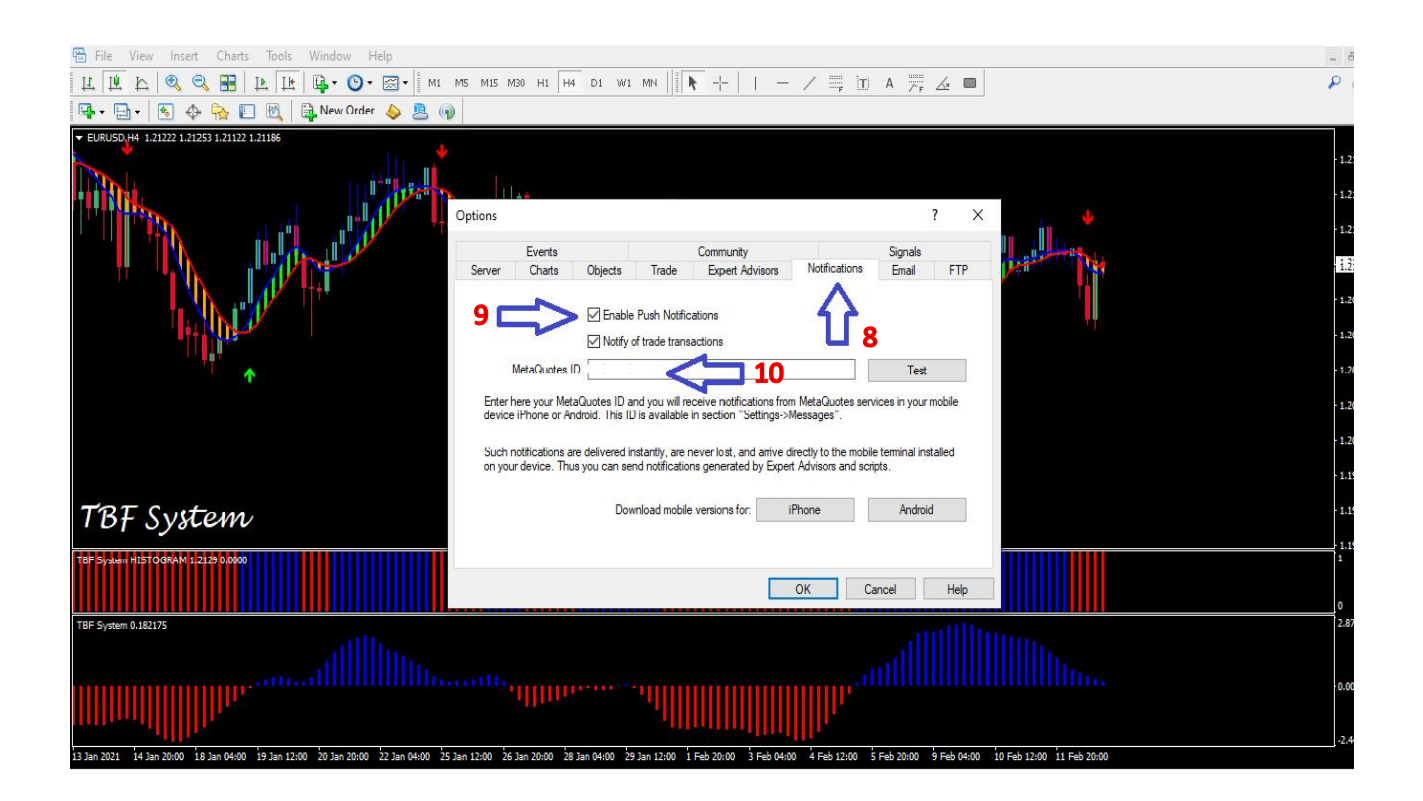

- 12. You will receive a test notification on your phone.
- 13. Click on ok and now your Sound alarm is active on your phone.

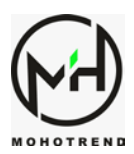

## $\checkmark\,$ For more information and any further questions contact us on :

Www.Mohotrend.net Mohotrend@gmail.com Sales@mohotrend.com

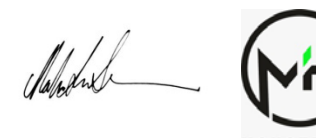